By loading in Contractual Allowed Amounts to the library and then regularly reviewing insurance allocation for discrepancies in the corresponding report, you can uncover lost revenue.

# How to add Allowed Fees: How to add to existing Allowed Schedule

Libraries > Allowed Fee Schedules > [Add]

- 1. Add a Description
- 2. Effective date
- 3. [Choose File] File format is in the hover over question mark: CSV file format with column titles CPT, Modifier, Fee \* Case sensitive
- Increase or Decrease fee schedule in our example use -15% to decrease the fees in the file we are loading
- 5. Affiliate the allowed to multiple Providers, Facilities, Insurances, Products and Plans
  - Use 'Search' to filter specific: start to type the entity you are filtering, then use checkbox
- 6. [Save]

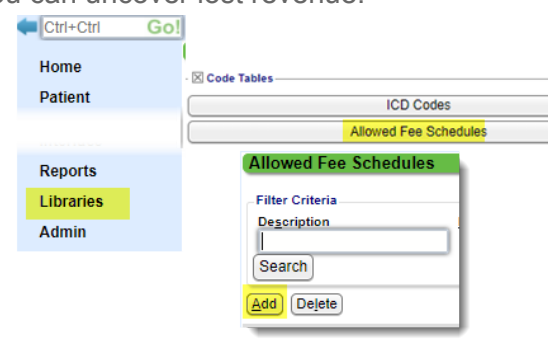

Acceptable File Formats:

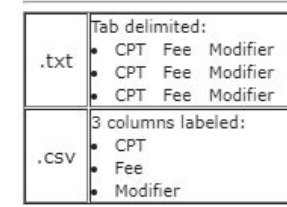

| 1       Degorption: COMMERICAL       (r)       2       Energitive: 02/2//2/         3       File       Choose File       Allowed_Fee_ItemsAETN0180226_164812_43112.csv       4       Inorease by:       -1         Billing Providers (?)       This can be used when loading Allowed Fees for a payer the basing their fees on Medicare. For example, if a contract ca Medicare plus 10%, you would enter 10 in this field to have system add 10% to the fees that are uploaded. Then simply Medicare's Allowed Fees.         Facilities       Search         Collaose       Check/Uncheck All         Image: Check/Uncheck All       Image: Check/Uncheck All         Image: Check/Uncheck All       Image: Check/Uncheck All         Image: Check/Uncheck All       Image: Check/Uncheck All         Image: Check/Uncheck All       Image: Check/Uncheck All         Image: Check/Uncheck All       Image: Check/Uncheck All         Image: Check/Uncheck All       Image: Check/Uncheck All         Image: Check/Uncheck All       Image: Check/Uncheck All         Image: Check/Uncheck All       Image: Check/Uncheck All         Image: Check/Uncheck All       Image: Check/Uncheck All         Image: Check/Uncheck All       Image: Check/Uncheck All         Image: Check/Uncheck All       Image: Check/Uncheck All         Image: Check/Uncheck All       Image: Check/Uncheck All                                                                                                    |                                         |                                                                                                    |
|----------------------------------------------------------------------------------------------------|-----------------------------------------|----------------------------------------------------------------------------------------------------|
| 3       File : Choose File Allowed_Fee_ItemsAETN0180226_164812_43112.csv       4       Increase by:                                                                                                    | Description: COMMERICAL                 |                                                                                                    |
| Billing Providers (?)   Search   Collaose   Check/Unoheck All   Image: Check/Unoheck All   Image: Ch                                                                                                    | 3 File 7: Choose File Allowed_Fee_Items | sAETN0180226_164812_43112.csv 4 Increase by: -1                                                                                                    |
| Billing Providers(?)       basing their fees on Medicare. For example, if a contract card basing their fees on Medicare. For example, if a contract card basing their fees on Medicare. For example, if a contract base system add 10% to the fees that are uploaded. Then simply Medicare fees.         Facilities       Facilities         Insurances       Collapse Check/Uncheck All         Image: Seleck data fees on their fees on the fees the fees the fees on thei                                                                                                    | Billing Benuiders (2)                   | This can be used when loading Allowed Fees for a payer the                                                                                            |
| Ocalapse       Check/Uncheck All         Imedicate pits 10%, you would enter 10 in this held to have<br>system add 10% to the fees that are uploaded. Then simply<br>Medicare's Allowed Fees.         Facilities       Search         Collapse       Check/Uncheck All         Imedicate pits 10%, you would enter 10 in this held to have<br>system add 10% to the fees that are uploaded. Then simply<br>Medicare's Allowed Fees.         Facilities       Search         Collapse       Check/Uncheck All         Imsurances       Collapse         Collapse       Check/Uncheck All         Imsurances       S         Collapse       Check/Uncheck All         Imsurances       No Reporting Group         Imsurances       Insurances         Imsurances       Search         Collapse       Check/Uncheck All         Imsurances       Imsurances         Imsurances       Imsurances         Imsurances       Imsurances         Imsurances       Imsurances         Imsurances       Imsurances         Imsurances       Imsurances         Imsurances       Imsurances         Imsurances       Imsurances         Imsurances       Imsurances         Imsurances       Imsurances         Imsurances </td <td>Search</td> <td><ul> <li>basing their fees on Medicare. For example, if a contract ca</li> <li>Medicare plus 10% year would enter 10 in this field to have</li> </ul></td>                                                                                                    | Search                                  | <ul> <li>basing their fees on Medicare. For example, if a contract ca</li> <li>Medicare plus 10% year would enter 10 in this field to have</li> </ul> |
| Insurances     Collapse   Check/Uncheck All       Insurances     Collapse   Check/Uncheck All       Insurances     Collapse   Check/Uncheck All       Insurances     Collapse   Check/Uncheck All       Insurances     Collapse     Check/Uncheck All     Insurances     Collapse     Check/Uncheck All     Image: Check/Uncheck All     Image: Check/Uncheck All                                                                                                    | Collanse Check/Uncheck All              | system add 10% to the fees that are uploaded. Then simply                                                                                             |
| Facilities         Search         Collapse       Check/Uncheck All         Insurances         COMMER       5         Collapse       Check/Uncheck All         Insurances         Collapse       Check/Uncheck All         Image: Search       5         Collapse       Check/Uncheck All         Image: Search       5         Collapse       Check/Uncheck All         Image: Search       5         Collapse       Check/Uncheck All         Image: Search       5         Collapse       Check/Uncheck All         Image: Search       5         Collapse       Check/Uncheck All         Image: Search       5         Collapse       Check/Uncheck All         Image: Search       5         Collapse: Check/Uncheck All       5         Image: Search       5         Image: Search       5         Image: Search       5         Image: Search       5         Image: Search       5         Image: Search       5         Image: Search       5         Image: Search       5         Image: Search       5 </td <td></td> <td>Medicare's Allowed Fees.</td>                                                                                                    |                                         | Medicare's Allowed Fees.                                                                                                    |
| Facilities         Search         Collapse       Check/Uncheck All                                                                                                    |                                         | E                                                                                                    |
| Search Collapse Check/Uncheck All Collapse Check/Uncheck All Collapse Check                                                                                         | Facilities                              |                                                                                                    |
| Collapse       Check/Uncheck All         Insurances       COMMER         Collapse       Check/Uncheck All         Image: Check/Uncheck All       Image: Check/Uncheck All         Image: Check/Uncheck All       Image: Check/Uncheck All                                                                                                    | Search                                  |                                                                                                    |
| All Facilities  Insurances COMMER    Collapse Check/Uncheck All   All Insurances   All Insurances   All Insurances                                                                                                    | Collapse Check/Uncheck All              |                                                                                                    |
| Insurances COMMER 5 Collapse Check/Uncheck All Collapse Check/Uncheck All All Insurances Collapse Check/Uncheck All All Insurances Collapse Check/Uncheck All Collapse Check/Uncheck All Collapse Check/Uncheck A                                                                                          | All Facilities                          |                                                                                                    |
| COMMER 5<br>Collapse Check/Uncheck All<br>All Insurances<br>All Insurances<br>Automobile Medical [AM]<br>Collapse Check/Uncheck All<br>All Insurances<br>Collapse Check/Uncheck All<br>Collapse Check/Uncheck All<br>Check/Uncheck All<br>Check/Uncheck All<br>Chec |                                         |                                                                                                    |
| Collapse Check/Uncheck All Collapse Check/Uncheck All All Insurances Collapse All Insurances Collapse Check/Uncheck All All Insurances Collapse Check/Uncheck All Collapse Check/Uncheck All Collapse Check/Unchec                                                                                         | COMMER 5                                |                                                                                                    |
| All Insurances     No Reporting Group     Automobile Medical [AM]     Blue Cross/Blue Shield [BL]     Champus [CH]                                                                                                    | Collapse Check/Uncheck All              |                                                                                                    |
| No Reporting Group     Automobile Medical [AM]     Bue Cross/Blue Shield [BL]     Champus [CH]                                                                                                    | All Insurances                          |                                                                                                    |
| Automobile Medical [AM]     Automobile Cross/Blue Shield [BL]     Champus [CH]                                                                                                    | 🖻 🔲 No Reporting Group                  |                                                                                                    |
| Blue Cross/Blue Shield [BL]     Champus [CH]                                                                                                    | 🕂 🔲 Automobile Medical [AM]             |                                                                                                    |
| 🖻 🗖 Champus [CH]                                                                                                    | Blue Cross/Blue Shield [BL]             |                                                                                                    |
|                                                                                                    | 🗈 🔲 Champus [CH]                        |                                                                                                    |

# How to add to existing Allowed Schedule

From the Allowed Fee Schedules page:

- 1. Click 'Items' link next to the Fee schedule
- 2. Click Add
- 3. Enter the CPT, MODIFIER (if necessary) allowed fee
- 4. [Save]

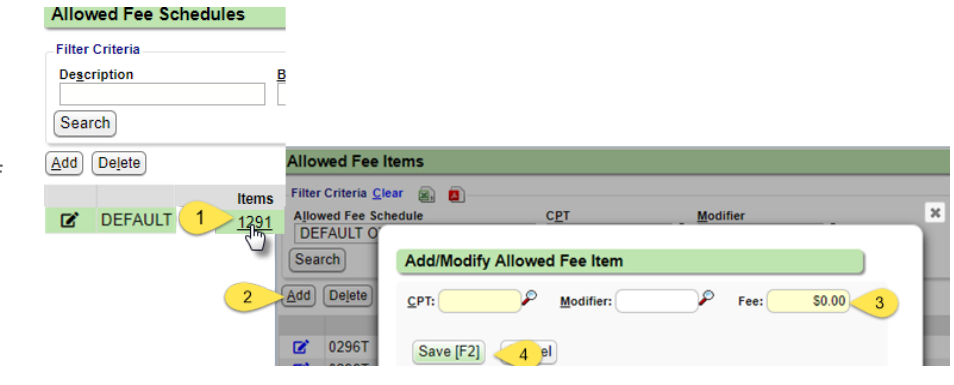

#### Allowed Fee Schedules Page:

- Fee Schedule and associated details
- To edit click the pen icon
- Click 'View' for details

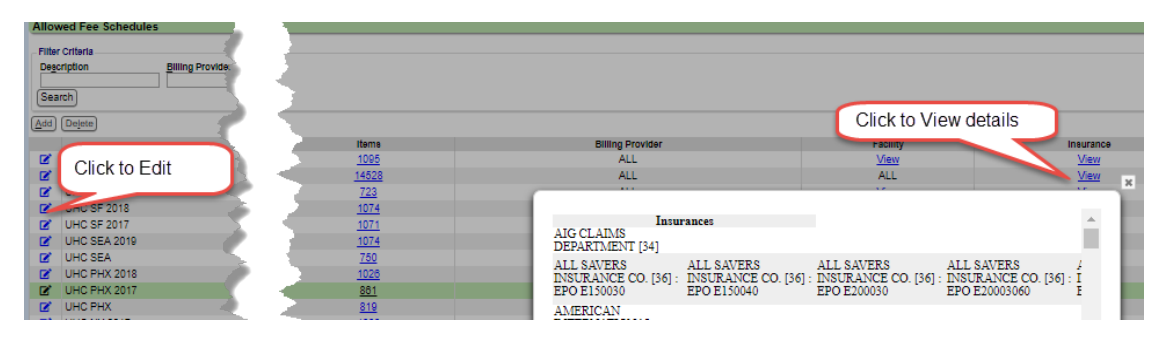

#### Other areas Allowed Fee display:

Libraries > Procedure Codes> Click CPT code > Click 'Allowed Fee'

| Charge Fees Allowed Fees            |                                       |                      |                         |
|-------------------------------------|---------------------------------------|----------------------|-------------------------|
| Edit                                |                                       |                      |                         |
|                                     |                                       |                      |                         |
| Description                         | Effective                             | Modifier             | Fee                     |
| Description<br>MEDICARE             | Effective 01/01/2018                  | Modifier<br>26       | Fee 218.81              |
| Description<br>MEDICARE<br>MEDICARE | Effective<br>01/01/2018<br>01/01/2018 | Modifier<br>26<br>TC | Fee<br>218.81<br>875.24 |

Libraries > Insurances and access an Insurance with an Allowed Fee Schedule, the Allowed Fee Schedule can be seen at the bottom of the Insurance Dashboard

|      | Description | Products     | Items        |  |  |
|------|-------------|--------------|--------------|--|--|
| MEDI | CARE        | 2018H5425008 | <u>10899</u> |  |  |

### **Allowed Fee Exception Report**

This report compares posted allowed amounts to contractual allowed fees, allowing you to easily find underpayments.

If the report is run to "Output As" a CSV Text File, it will include Patient's DOB and Policy #, so the report can be used as part of an insurance appeal process.

- 1. Enter your Date Type and Span Date
- 2. Include Under Payments Only or review both Under and Over
- 3. "Discrepancy greater than" to limit results to those great than some amount
- 4. Run

| Allowed Fee Exception      | <b>s</b> (?)              |     |       |              |             |         |          |         |         |                 |        |
|----------------------------|---------------------------|-----|-------|--------------|-------------|---------|----------|---------|---------|-----------------|--------|
| Date Type:                 | DOS                       |     |       |              |             |         |          |         |         |                 |        |
| Date From:                 | 03/01/2018                |     |       |              |             |         |          |         |         |                 |        |
| Date To:                   | 04/03/2018                |     |       |              |             |         |          |         |         |                 |        |
| Insurance:                 | (inc) P                   |     |       |              |             |         |          |         |         |                 |        |
| Insurance Reporting Group: | (inc) P                   |     |       |              |             |         |          |         |         |                 |        |
| CPT                        | (in )P                    |     |       |              |             |         |          |         |         |                 |        |
| CPT Paparting Crown        |                           |     |       |              |             |         |          |         |         |                 |        |
| CP1 Reporting Group:       |                           |     |       |              |             |         |          |         |         |                 |        |
| Modifier:                  | (inc)                     |     |       |              |             |         |          |         |         |                 |        |
| Billing Provider:          | (inc)                     |     |       |              |             |         |          |         |         |                 |        |
| Rendering Provider:        | (inc) 🔎                   |     | -     | Allowed E    | on Excor    | tione   | 2        |         |         | 04/02/2018 07   | -50 DM |
| Facility:                  | (inc) 🔎                   |     |       | Alloweu P    | ee Excel    | Juons   |          |         |         | 04/03/2010 07   |        |
| Patient:                   | inc P                     |     | DOS F | From: 03/01/ | 2018 To: 04 | /03/201 | 8        |         |         |                 | 8-14   |
| -                          | •                         |     | ent   | Encounter    | DOS         | CPT     | Modifier | Allowed | Allowed | Discrepancy     | Paid   |
| Ca <u>s</u> e:             |                           |     | 04    | 228          | 03/22/2018  | 99203   |          | 116.71  | 99.39   | 17.32 [17.43%]  | 79.51  |
| Include:                   | Under and Over Payments • |     | 96    | 11           | 03/22/2018  | 99214   |          | 116.02  | 99.63   | 16.39 [16.45%]  | 49.63  |
| Force Fee Schedule:        | - SELECT -                | • ( | ?)    | 17           | 03/22/2018  | 99214   |          | 116.02  | 99.63   | 16 39 [16 45%]  | 44.63  |
| Include Non-Discrepancies: | □ (?)                     |     |       |              | UNELLUID    | JULLI   |          | 110.01  | 55.00   | 10.00 [10.4070] | 11.00  |
| Sort By:                   | Insurance, Discrepancy 🔻  |     | 96    | 254          | 03/22/2018  | 97035   |          | 8.36    | 8.64    | -0.28 [-3.24%]  | 8.64   |
| Output As:                 |                           |     | 06    | 254          | 00/00/0010  | 97110   |          | 20.79   | 21.60   |                 |        |
|                            | PDF Format                |     |       |              | 03/22/2018  | 31110   |          | 20.10   | 21.00   | -0.89 [-4.11%]  | 21.68  |
| Output As:                 |                           |     | 26    | 254          |             | 97110   |          | 20.79   | 21 610  |                 |        |

Allows you to also review ALL allowable amounts and not just the exceptions.

• Simply select the "Include Non-Discrepancies" checkbox

| Discrepancy is greater than: | 0.00 \$: •      | %: ()      |  |  |  |  |
|------------------------------|-----------------|------------|--|--|--|--|
| Include Non-Discrepancies:   |                 |            |  |  |  |  |
| Sort By:                     | Insurance, Disc | crepancy • |  |  |  |  |
| Output As:                   | PDF Format      |            |  |  |  |  |

## FAQ Allowed Fee Exceptions Report

- How do COs and Adjustments work when using the Allowed Fee Exceptions Report?
  - Allowed Fee Exceptions Report shows discrepancies on Posted Allowed amounts against the Allowed Fee Schedule. It does not report on CO's and adjustments.
- How does the option 'All Plans' work in an Allowed Fee Schedule?
  - All Plans would compare allowed amounts by all payers to Medicare allowed fee schedule that is uploaded